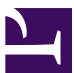

#### **Current Status:** Pending PolicyStat ID: 9590044 **Origination:** 4/3/2020 Effective: Upon Approval **Final Approved:** N/A Last Revised: 4/6/2021 Sutter Health Next Re Sutter Roseville Medical Centerowner: Next Review: 2 years after approval Nadera Poirier: Spvr, Transfusion Services Policy Area: Lab - Transfusion Service **References:**

Applicability: Sutter Roseville Medical Center

#### Issuing Blood Products to Outpatient Infusion Center in Approved Transport Devices

## PURPOSE

The purpose of this procedure is to provide instructions on the issuing and transportation of blood products in approved transport devices to the Outpatient Infusion Center.

# POLICY

- This procedure applies to blood products transferred to the Outpatient Infusion Center for transfusion upon arrival or to be stored until administration.
- Issuing blood products for multiple patients at the same time is only permitted when the products are to be transferred to the Outpatient Infusion Center where approved remote blood product storage devices are located.
- Blood products requiring refrigeration upon receipt will be transported in the Outpatient Infusion Center cooler. Platelet products will be transported in a MaxQ Blood Shipper.
- A completed SRMC OP Infusion Center Blood Product Transfusion Request identifying each patient, blood bank armband identification number, the number of units requested, the type of product, and whether special requirements are needed for transfusion must be received by Transfusion Services before the cooler or MaxQ Blood Shipper can be packed.
  - The request for products will be faxed to Transfusion Services by Outpatient Infusion Center at close of day (1800-1830) for products to be provided the following day.
  - When issuing, a second person is not required to verify the packing of the Outpatient Infusion Center cooler or MaxQ Blood Shipper.

# PROCEDURE

Transport devices are to be ready 10 minutes before next scheduled courier run. If request received between courier runs, contact Outpatient Infusion Center to alert them that devices are ready for pickup.

| Step | Action                                                                                                    |
|------|----------------------------------------------------------------------------------------------------|
| 1.   | PM shift will retrieve Outpatient Infusion Center faxed requests for the following day from the fax machine and place next day<br><i>SRMC OP Infusion Center Blood Product Transfusion Request</i> on the clipboard dedicated to the Outpatient Infusion Center. |

| 2.  | The day shift s                                                         | SLA will check for Outpatient Infusion Center requests at the beginning of their shift at requested units are packed and ready for the 1 <sup>st</sup> scheduled courier run                                                                                                    | ft  |
|-----|-------------------------------------------------------------------------|----------------------------------------------------------------------------------------------------|-----|
|     | lf:                                                                     | Then:                                                                                                    |     |
|     | Refrigerated product(s)                                                 | Double bag 6 scoops of ice and place ice into large Outpatient Infusion Center cooler.                                                                                                    |     |
|     | Platelet<br>product(s)                                                  | <ul> <li>Remove two charged SHS10 gel packs from the room temperature storage area.</li> <li>Find the SHS10 Identifier on the SRMC SHS10 Gel Pack Summary Log for MaxQ Blood Shipper and verify that the SHS10 gel pack has been pre-conditioned for ≥ 24 hours. If it has, document the following on the log: <ul> <li>Under Pre-conditioned column document Y.</li> <li>Record Date and Time gel pack was placed in the MaxQ Blood Shipper and Tech Code.</li> </ul> </li> <li>Place a charged SHS10 gel pack on each side of the payload insert.</li> <li>Insert the laminated location identifier (OP Infusion Center MOB 8 - Suite 250 SRMC) in the clear pocket on top of the shipper.</li> </ul> |     |
| 3.  | Using the SR the MRN of the                                             | MC OP Infusion Center Blood Product Transfusion Request, in Sunquest, enter e patient into Blood Product Issue under Value field.                                                                                                    |     |
| 4.  | Locate and ren                                                          | move the allocated units from the blood bank storage refrigerator or incubator.                                                                                                    |     |
| 5.  | Under the high                                                          | hlighted Component field enter the desired product and select Add and then Selec                                                                                                    | :t. |
|     | Product                                                                 | Component Code                                                                                                    |     |
|     | RBCs                                                                    | RCG                                                                                                    |     |
|     | Platelet                                                                | PLTG                                                                                                    |     |
|     | Plasma                                                                  | PLASG                                                                                                    |     |
| 6.  | Scan the bar of<br>unit numbers a<br>requested for<br><i>Continue</i> . | code for the <i>Unit</i> #, followed by the bar code for the <i>Component</i> . Repeat scanning and component types in sequence until all components of the same product type that patient have been scanned. Once all units have been scanned select                                                                                                    |     |
| 7.  | Verify that paties each unit.                                           | ient information on blood request, computer screen and allocation label match on                                                                                                    |     |
| 8.  | Verify that the                                                         | unit information from computer, allocation label and bag label match each unit.                                                                                                    |     |
| 9.  | Verify that unit                                                        | t(s) meets patient history requirements.                                                                                                    |     |
| 10. | Perform visual                                                          | l inspection of each unit.                                                                                                    |     |
|     | lf:                                                                     | Then:                                                                                                    |     |
|     | Unit(s) passe<br>visual inspect                                         | s Select <i>Pass All</i> and select <i>Continue</i> .                                                                                                    |     |
|     | Unit(s) fail vis inspection                                             | Sual Sequester the product in the quarantine area of the appropriate storage device and investigate source of failure.                                                                                                    |     |
| 11. | Tab through Is                                                          | ssue date and Issue time. For Issued to field enter IVC Transport and select Save                                                                                                    |     |

| 12. | Complete the ISSUED & IN<br>TRANSFUSION REACTIO                                                                                             | ISPECTEL<br>N FORM v                          | D BY section of the TRANSFUSION RECORD/<br>vith your initials, date and time.                                                                                                    |    |
|-----|----------------------------------------------------------------------------------------------------|-----------------------------------------------|----------------------------------------------------------------------------------------------------|----|
| 13. | Remove sticker from back of<br><i>Product Transfusion Reque</i><br><i>FORM</i> in the unit reconcilia                                       | of each un<br>est. Place t<br>ition tray.     | it and place on the SRMC OP Infusion Center Blood<br>the TRANSFUSION RECORD/TRANSFUSION REACTIO                                                                                                    | N  |
| 14. | <ul> <li>For products being shipped</li> <li>Remove bag of ice fro</li> <li>Place a piece of bubbl<br/>cooler and close the line</li> </ul> | l in the Ou<br>m cooler a<br>le wrap on<br>d. | tpatient Infusion Center cooler:<br>and place issued units at the bottom of the cooler.<br>top of the units and then place the bag of ice back into the                                                                                                    | е  |
|     | Gently fold and place                                                                                                    | one to four                                   | r platelets inside of the payload insert and close the lid.                                                                                                    |    |
| 15. | Complete the DATE, TOTA<br>and TRANSPORT DEVICE                                                                                             | L # UNITS                                     | S, LAST NAME OF PATIENTS, TIME PACKED, INITIALS,<br>RMC OP Infusion Center Transport Log.                                                                                                    | ', |
| 16. | Repeat steps 3-15 until all<br>Note: If there are units requ<br>transport and contact the C                                                 | units have<br>Jested that<br>Dutpatient I     | been issued.<br>t are not available or ready, pack the remaining units for<br>Infusion Center charge nurse for follow-up after 0700.                                                                                                    |    |
| 17. | Place the SRMC OP Infusion                                                                                                    | on Center                                     | Blood Product Transfusion Request in the appropriate tray                                                                                                    | y. |
| 18. | After all requested refrigera cooler, secure the lid openi                                                                                  | ated units h<br>ng with a p                   | have been loaded into the Outpatient Infusion Center<br>piece of packing tape.                                                                                                    |    |
| 19. | The courier will check-in wi                                                                                                    | th Transfu                                    | sion Services at each assigned run.                                                                                                    |    |
|     | lf:                                                                                                    | Then:                                         |                                                                                                    |    |
|     | No products needing transport                                                                                                    | Notify cou                                    | urier upon arrival that there is no delivery.                                                                                                    |    |
|     | Products needing<br>transport                                                                                                    | Request<br>TRANSP<br>Center Tr                | that the courier document the <i>TIME OF PICKUP</i> and <i>ORTER SIGNATURE</i> on the <i>SRMC OP Infusion</i> ransport Log.                                                                                                    |    |
|     | Pre-transfusion samples<br>are being dropped off<br>from Outpatient Infusion<br>Center                                                      | Direct co                                     | urier to deliver to IP processor for processing.                                                                                                    |    |
|     | Transport cooler and/or                                                                                                    | lf:                                           | Then:                                                                                                    |    |
|     | Returned from                                                                                                    | Cooler                                        | Remove and discard remaining ice bag                                                                                                    |    |
|     | Outpatient Infusion<br>Center                                                                                                    | MaxQ<br>Blood<br>Shipper                      | <ul> <li>Remove the SHS10 gel packs and<br/>complete the SRMC SHS10 Gel Pack<br/>Summary Log. Document the SHS10<br/>Identifier, Date, Time, and Tech Code.</li> <li>Remove the laminated location identifier<br/>(OP Infusion Center MOB 8 - Suite 250<br/>SRMC) from the clear pocket on top of the<br/>shipper and return to Outpatient Infusion<br/>Center clipboard.</li> </ul> |    |

| <ul> <li>Remove the payload insert and clean the<br/>payload insert and MaxQ Shipper using<br/>hydrogen peroxide disinfectant wipes or<br/>Sani-Cloth. Allow to air dry.</li> </ul>                                           |
|----------------------------------------------------------------------------------------------------|
| If blood products are returned in cooler or MaxQ Blood Shipper<br>refer to SOP <i>Returning Blood Products to Transfusion Services</i><br><i>from the Outpatient Infusion Center in Approved Transport</i><br><i>Devices.</i> |

## **RELATED DOCUMENTS**

Returning Blood Products to Transfusion Services from the Outpatient Infusion Center in Approved Transport Devices

All revision dates:

4/6/2021, 4/3/2020

|                  | on Center Blood Product Tr | ansfusion Request.pdf |  |
|------------------|----------------------------|-----------------------|--|
| SRMC OP Infusi   | on Center Transport Log.pd |                       |  |
| Approval Sig     | natures                    |                       |  |
| Step Description | Approver                   | Date                  |  |
|                  |                            |                       |  |